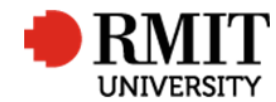

# **Research Outputs – Related Items – Significant Event**

This guide shows Publications staff how to enter data within Research Master in relation to Significant Events of Research Outputs.

#### **Guidelines and rules**

- A Research Master login is required to complete this task.
- Access to the networked shared drive
- The Significant Event section is where any action is recorded that have been taken regarding the publication record. These are the conditions when a significant event record is created:
  - When further information is required for a publication
  - When borrowing a copy of the book from the RMIT Library to obtain the necessary verification materials.
  - When a library purchase request has been lodged at <a href="http://rmit-au.libsurveys.com/Purchase-request-form">http://rmit-au.libsurveys.com/Purchase-request-form</a>
  - When a record requires College assessment (Business) or School Assessment (DSC and SEH) and has been marked as 'In Progress School Review' or 'In Progress - College Review'
  - When an output has been finalised and marked eligible. This flags the records so they can be added to the Research Repository. Data from ResearchMaster is added to the Repository on a weekly basis (usually Tuesday)
  - Whenever any information is added to a Publication record after the record has already been deposited in the Repository. This will notify the Repository of the changes that need to be made.
    - All changes must be reported to Repository staff, except for elements that do not contribute to the core meta-data for these publication records, including:
      - Output type

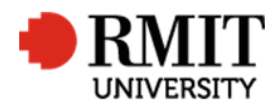

- Status/Audit results
- ERAID
- Comments
- Documents
- School related details
- When a DOI error is and it has been reported reported to the responsible DOI Registration Agency. Ensure that the Electronic Location field in the Publication record contains an alternate web address (i.e. not the faulty DOI)
- o If the output has been retracted by the publisher
- o If a creative output is found to be not eligible by the DHR

#### Exclusions

- Managing emails in <a href="mailto:pubs@rmit.edu.au">pubs@rmit.edu.au</a>
- Searching RMIT Library for verification material and putting the item on hold
- Reporting a DOI error to the responsible DOI Registration Agency

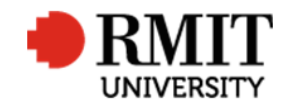

# Enter Research Output – Subsection – Significant Events – Further Information Required for Publication

| 1. | Go to the Significant Events subsection and click on          | Classifications Reference (0)                                | Add   |
|----|---------------------------------------------------------------|--------------------------------------------------------------|-------|
|    | it or click the <b>Add</b> link. This will display the        | Contributors (0)                                             | Add   |
|    | Significant Events subsection form                            | Documents (0)                                                | Add   |
|    | -                                                             | Significant Events (0)                                       | Add   |
|    |                                                               |                                                              |       |
| 2  | Future the Date of Action by clicking in the field and        |                                                              | Daata |
| Ζ. | Enter the <b>Date of Action</b> by clicking in the field and  | New Significant Events                                       | Васк  |
|    | selecting the date using the date picker. This is             | Event Not Specified T Event Name Not Specified Status Active |       |
|    | today's date                                                  | 5 Est. Completion Date 3 Day(s) 0 Invoice Amount 0.00        |       |
|    |                                                               | Completion Date Day(s) 0                                     |       |
| 3. | Select Further Information Required for                       |                                                              |       |
|    | Publications <rm ref="">' from the <b>Event</b> dropdown</rm> |                                                              |       |
|    | list                                                          |                                                              |       |
|    |                                                               | Event Details                                                |       |
| 4. | The <b>Event Name</b> field will be populated                 |                                                              | h     |
|    |                                                               | Occurrence                                                   |       |
| 5. | Enter the Est. Completion Date by clicking in the             | 8 Interval Fortnightly   No. of Times End Date               |       |
|    | field and selecting the date using the date picker.           | Completion Details                                           |       |
|    | This should be 2 weeks from the Date of Action                | Responsibility - BM Not Specified   Responsible Party        |       |
|    |                                                               |                                                              |       |
| 6. | Leave <b>Status</b> as 'Active'                               | Completion Details                                           |       |
|    |                                                               |                                                              | le le |
| 7. | In the Event Details field, paste the required                |                                                              |       |
|    | information from 'K:\R and                                    |                                                              |       |
|    | I\Publications\_Data_entry_manual\Further                     |                                                              |       |
|    | Information List A1BC1E1O.docx'. This will be                 |                                                              |       |
|    | automatically merged into the email body for non-             |                                                              |       |
|    | CV items and report for CVs.                                  |                                                              |       |
|    |                                                               |                                                              |       |
| 8. | (Optional) Select the Interval. To 'Create Multiple           |                                                              |       |
|    | Data Records',                                                |                                                              |       |

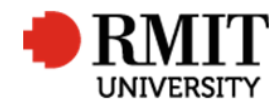

| <ul> <li>a. Select ' Fortnightly' from the Interval dropdown list</li> <li>b. Enter '1' in the No. of Times field</li> </ul>                                                                                                    |                                   |
|----------------------------------------------------------------------------------------------------|-----------------------------------|
| <ol> <li>Click Save to save the changes. This will then display<br/>related items such as Email</li> </ol>                                                                                                    |                                   |
| <ul> <li>10. For non-CV an Email needs to be sent. Scroll down to the Email subsection and click on it or click the Add link. Follow the steps found in the Email procedure to send one of the following templates:</li> <li>DOCFORM – use to request further verification for ROC submissions;</li> <li>DOCIMPORT – use to request further verification for Scopus imports;</li> <li>RMITAFFIL – use to ask authors for RMIT affiliation confirmation.</li> </ul> | Email (0) A00<br>Audit Details 10 |

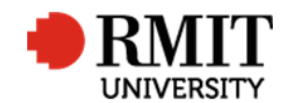

# Enter Research Output – Subsection – Significant Events – Email

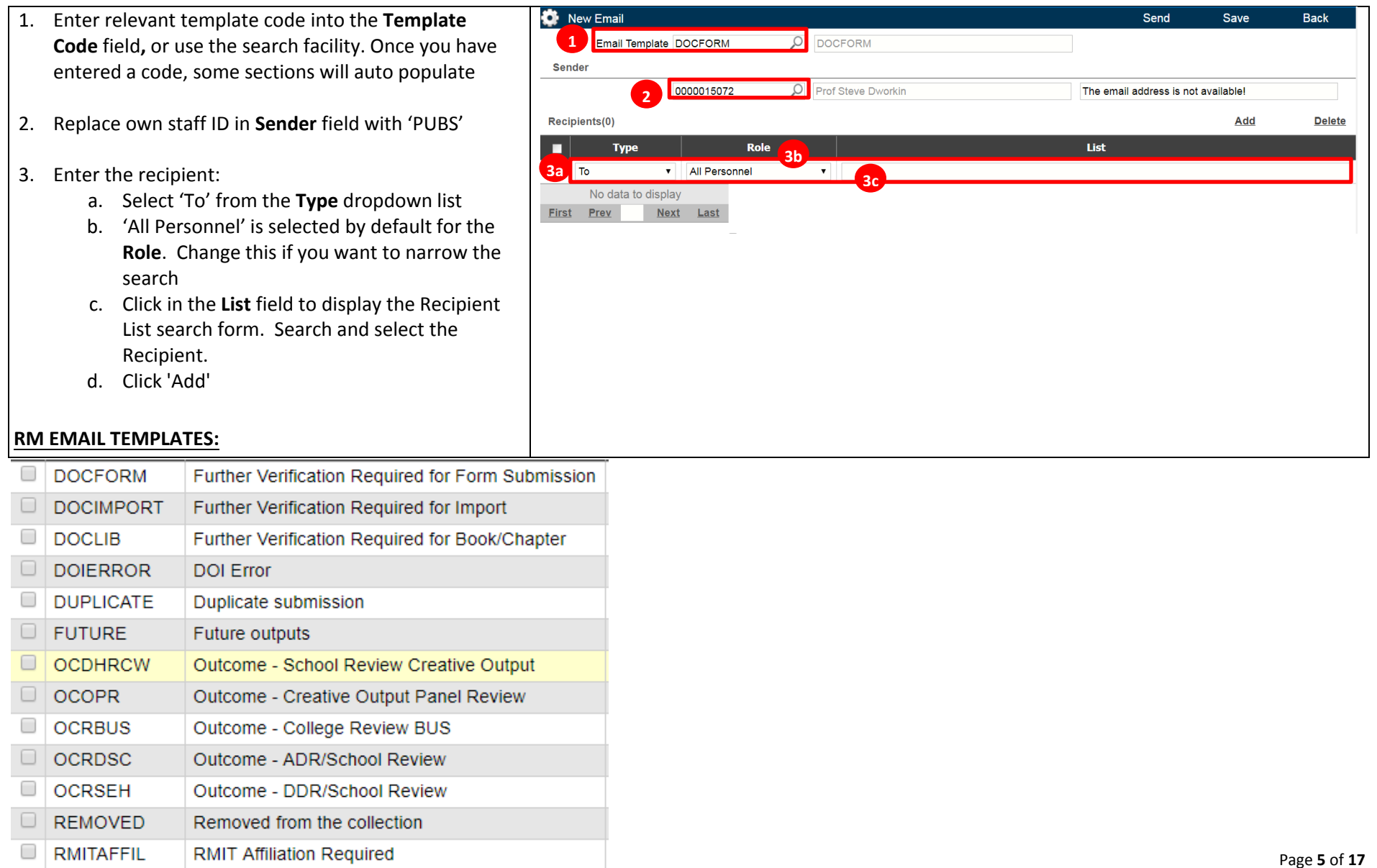

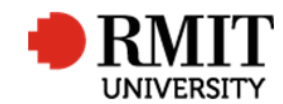

#### Research Master RME6 Quick Guide

| 4. | The body of the email is auto populated with the                                                          | Body                                                                                                    | Copy To New Temp 4 Preview Add To Email Body Add To Si                                                                                                    | ubject |
|----|----------------------------------------------------------------------------------------------------|----------------------------------------------------------------------------------------------------|----------------------------------------------------------------------------------------------------|--------|
|    | content from the selected template. Do not tailor                                                         | Subject                                                                                                  | List of Items Core                                                                                                    | T      |
|    | the body unless absolutely necessary, as updates to templates will not be reflected in customised emails. | Dear <%=RM4TRECI.SGIVENNAME%>,     Thank you for submitting details of your research output: <pre></pre> | Reference Number<br>Output Title<br>Category<br>Activity End Date<br>Book                                                                                  | Î      |
| _  |                                                                                                    |                                                                                                    | Chapters Contributed                                                                                                    |        |
| 5. | The Email subject must be entered manually                                                                | Kind regards,                                                                                            | City Published<br>Coll. Yr                                                                                                    |        |
| 6. | Click <b>Preview</b> to view the email with merged data fields to ensure it is presentable                | Publication team                                                                                         | Comments<br>Complete?<br>Conference Code<br>Conference Date<br>Conference Name<br>Conference Name from list<br>Confidential?<br>Current?<br>Date Completed | •      |
|    |                                                                                                    |                                                                                                    | Show code as name                                                                                                    |        |
|    |                                                                                                    |                                                                                                    | Ignore if none                                                                                                    |        |
|    |                                                                                                    |                                                                                                    | All records?                                                                                                    |        |
| 6. | Click <b>Save</b> for the email to be sent automatically overnight (or <b>Send</b> if you want it to send | New Email     Email Template DOCFORM     DOCFORM                                                         | Send Save B                                                                                                    | lack   |
| 7. | immediately)<br>Click <b>Back</b> to return to the previous page                                          |                                                                                                    |                                                                                                    |        |

#### Research Outputs Module – Related Items – Significant Event

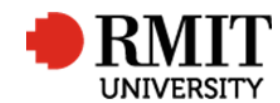

## Enter Research Output – Subsection – Significant Events – Library Hold Request

| 1. | Go to the Significant Events subsection and click on         | Classifications Reference (0)                         | Add  |
|----|--------------------------------------------------------------|-------------------------------------------------------|------|
|    | it or click the Add link. This will display the              | Contributors (0)                                      | Add  |
|    | Significant Events subsection form                           | Documents (0)                                         | Add  |
|    |                                                              | Significant Events (0)                                | Add  |
|    |                                                              |                                                       |      |
| 2. | Enter the <b>Date of Action</b> by clicking in the field and | New Significant Events                                | Back |
|    | selecting the date using the date picker. This is            | Date of Action 2 Event Type Not Specified             | 6    |
|    | today's date                                                 | Event Not Specified    Event Name Not Specified       | •    |
|    | ,                                                            | Est. Completion Date Day(s) 0 Invoice Amount 0.00     |      |
| 3. | Select 'Library Hold Request' from the Event                 | 6 Day(s) 0                                            |      |
|    | dropdown list                                                |                                                       |      |
|    | •                                                            |                                                       |      |
| 4. | The <b>Event Name</b> field will be populated                | Event Details                                         |      |
|    |                                                              |                                                       |      |
| F  | Change the <b>Status</b> to (Completed' once the book bas    | Occurrence                                            |      |
| 5. | change the <b>Status</b> to completed once the book has      | 7 Interval Fortnightly   No. of Times End Date        |      |
|    | scapped and attached                                         | Completion Details                                    |      |
|    | scallieu allu attacheu                                       | Responsibility - BM Not Specified   Responsible Party |      |
| 6  | Enter the <b>Completion Date</b> by clicking in the field    |                                                       |      |
| 0. | and selecting the date using the date nicker. This is        | Completion Details                                    |      |
|    | the date when the book has been retrieved from the           |                                                       | R    |
|    | library and all verification scanned and attached            |                                                       |      |
|    | library and an vermeation searned and attached               |                                                       |      |
| 7  | The <b>Interval</b> is set to 'Once Only' by default Leave   |                                                       |      |
| /. | as is                                                        |                                                       |      |
|    |                                                              |                                                       |      |
| 8  | Click <b>Save</b> to save the changes                        |                                                       |      |
| 0. | cher cure to suve the changes.                               |                                                       |      |

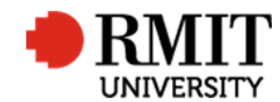

## Enter Research Output – Subsection – Significant Events – Library Purchase Request

| 1. | Go to the Significant Events subsection and click on                  | Classifications Reference (0)                                                                   | Add  |
|----|-----------------------------------------------------------------------|-------------------------------------------------------------------------------------------------|------|
|    | it or click the Add link. This will display the                       | Contributors (0)                                                                                | Add  |
|    | Significant Events subsection form                                    | Documents (0)                                                                                   | Add  |
|    |                                                                       | Significant Events (0)                                                                          | Add  |
|    |                                                                       |                                                                                                 |      |
| 2. | Enter the <b>Date of Action</b> by clicking in the field and          | New Significant Events Save                                                                     | Back |
|    | selecting the date using the date picker. This is                     | Date of Action         2         Event Type         Not Specified         Parent Event          | 6    |
|    | today's date                                                          | Event Not Specified    Event Name Not Specified                                                 | ¥    |
|    |                                                                       | Est. Completion Date Day(s) 0 Invoice Amount 0.00                                               |      |
| 3. | Select 'Library Purchase Request' from the <b>Event</b> dropdown list |                                                                                                 |      |
| 4. | The Event Name field will be populated                                | Event Details                                                                                   | ß    |
| 5. | Select 'Active' from the <b>Status</b> dropdown list.                 | Occurrence                                                                                      |      |
|    |                                                                       | Interval Fortnightly   No. of Times End Date                                                    |      |
| 6. | Enter the Completion Date by clicking in the field                    | Completion Details           Responsibility - BM Not Specified                Responsible Party |      |
|    | and selecting the date using the date picker. This is                 |                                                                                                 |      |
|    | today's date                                                          | Completion Details                                                                              |      |
|    |                                                                       | Completion Details                                                                              |      |
| 7. | The <b>Interval</b> is set to 'Once Only' by default. Leave as is     |                                                                                                 |      |
| 8. | Click <b>Save</b> to save the changes.                                |                                                                                                 |      |

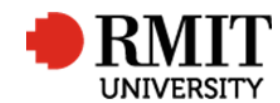

## Enter Research Output – Subsection – Significant Events – College Review

| 1. | Go to the Significant Events subsection and click on         | Classifications Reference (0)                                   | Add        |
|----|--------------------------------------------------------------|-----------------------------------------------------------------|------------|
|    | it or click the <b>Add</b> link. This will display the       | Contributors (0)                                                | Add        |
|    | Significant Events subsection form                           | Documents (0)                                                   | Add        |
|    |                                                              | Significant Events (0)                                          | <u>Add</u> |
|    |                                                              |                                                                 | 9          |
| 2. | Enter the Date of Action by clicking in the field and        | Significant Events (1/1) Batch Save                             | Back       |
|    | selecting the date using the date picker. This is the        | Date of Action 20/07/2017 2 Event Type Milestone   Parent Event | 5          |
|    | date the record is ready for School/College review           | 3 Event Progress Report  Event Name Progress Report             | •          |
|    |                                                              |                                                                 |            |
| 3. | Select 'College Assessment' from the Event                   |                                                                 |            |
|    | dropdown list. This is the same for all college level        |                                                                 |            |
|    | decisions                                                    |                                                                 |            |
|    |                                                              |                                                                 |            |
| 4. | The Event Name field will be populated, change if            |                                                                 |            |
|    | need be                                                      |                                                                 |            |
|    |                                                              |                                                                 |            |
| 5. | Select 'Active' from the <b>Status</b> dropdown list. Select |                                                                 |            |
|    | 'Completed' when the output has been assessed                |                                                                 |            |
| L  |                                                              |                                                                 |            |

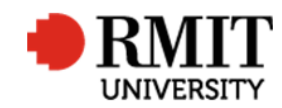

#### Research Master RME6 Quick Guide Research Outputs Module – Related Items – Significant Event

| 6.  | This should only be entered once we receive the                                                                                                    | 6 Est. Completion Date 31/7/2017 Day(s) 11 |            |            |
|-----|----------------------------------------------------------------------------------------------------|--------------------------------------------|------------|------------|
|     | ruling from the College.                                                                                                    |                                            |            |            |
| 7.  | Event Details is populated with the reason we are<br>requesting the review - i.e. does it meet the<br>definition of research? (template text from <u>K:\R</u><br>and I<br>\Publications\_Data_entry_manualCanned<br>responses_August 2018/) can be used here. | 7 Event Details                            |            |            |
|     |                                                                                                    |                                            |            |            |
| 9.  | The <b>Interval</b> is set to 'Once Only' by default. Leave                                                                                                    | Occurrence                                 | End Date   |            |
|     | asis                                                                                                    | Completion Details                         |            |            |
| 10. | <b>Completion Details</b> is populated with the decision of the College reviewer.                                                                                                    | Completion Notes                           |            | A          |
|     |                                                                                                    | 9<br>Completion Details                    |            |            |
| 11. | Click Save to save the changes.                                                                                                    | 🔅 Significant Events (1/1)                 | Batch Save | 11<br>Back |

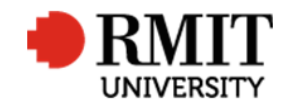

## Enter Research Output – Subsection – Significant Events – Deposited in Research Repository

| 1.                   | Go to the Significant Events subsection and click on                                                                                                    | Classifications Reference (0)                                                                                                    | Add  |
|----------------------|----------------------------------------------------------------------------------------------------|----------------------------------------------------------------------------------------------------|------|
|                      | it or click the <b>Add</b> link. This will display the                                                                                                    | Contributors (0)                                                                                                    | Add  |
|                      | Significant Events subsection form                                                                                                    | Documents (0)                                                                                                    | Add  |
|                      |                                                                                                    | Significant Events (0)                                                                                                    | Add  |
|                      |                                                                                                    |                                                                                                    |      |
| 2.                   | Enter the <b>Date of Action</b> by clicking in the field and                                                                                                    | New Significant Events Save                                                                                                    | Back |
|                      | selecting the date using the date picker. This is                                                                                                    | Date of Action 2 Event Type Not Specified   Parent Event                                                                                                    | 6    |
|                      | today's date                                                                                                    | Event Not Specified    Status Active  Status Active                                                                                                    | *    |
|                      |                                                                                                    | Est. Completion Date Day(s) 0 Invoice Amount 0.00                                                                                                    |      |
| 3.                   | Select 'Deposited in Research Repository' from the                                                                                                    | 6 Day(s)                                                                                                    |      |
|                      | Event dropdown list                                                                                                    |                                                                                                    |      |
|                      |                                                                                                    |                                                                                                    |      |
| 4.                   | The <b>Event Name</b> field will be populated                                                                                                    | Event Details                                                                                                    |      |
|                      |                                                                                                    |                                                                                                    |      |
| -                    | Salast (Consulated) from the <b>Status</b> drandown list                                                                                                    | Occurrence                                                                                                    |      |
| 5.                   | Select Completed from the <b>Status</b> dropdown list.                                                                                                    | Interval Fortnightly   No. of Times End Date                                                                                                    |      |
| ~                    | Enter the Completion Date by disking in the field                                                                                                    | Completion Details                                                                                                    |      |
| 6.                   | Enter the <b>Completion Date</b> by clicking in the field                                                                                                    | Responsibility - BM Not Specified   Responsible Party                                                                                                    |      |
|                      | and selecting the date using the date picker. This is                                                                                                    |                                                                                                    |      |
|                      | today's date                                                                                                    | Completion Details                                                                                                    |      |
| _                    |                                                                                                    |                                                                                                    |      |
| 1.                   | Click Save to save the changes.                                                                                                    |                                                                                                    |      |
|                      |                                                                                                    |                                                                                                    |      |
|                      |                                                                                                    |                                                                                                    |      |
|                      |                                                                                                    |                                                                                                    |      |
| 4.<br>5.<br>6.<br>7. | Select 'Completed' from the <b>Status</b> dropdown list.<br>Enter the <b>Completion Date</b> by clicking in the field<br>and selecting the date using the date picker. This is<br>today's date<br>Click <b>Save</b> to save the changes. | Event Details         Occurrence         Interval       Fortnightly         Completion Details         Responsibility - BM       Not Specified         Completion Details         Completion Details |      |

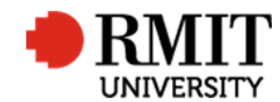

## Enter Research Output – Subsection – Significant Events – Repository Amendment Communicated

| 1. Go to the  | Significant Events subsection and click on   | Classifications Reference (0)                                 | Add  |
|---------------|----------------------------------------------|---------------------------------------------------------------|------|
| it or click   | the <b>Add</b> link. This will display the   | Contributors (0)                                              | Add  |
| Significan    | t Events subsection form                     | Documents (0)                                                 | Add  |
|               |                                              | Significant Events (0)                                        | Add  |
|               |                                              |                                                               |      |
| 2. Enter the  | Date of Action by clicking in the field and  | New Significant Events Save                                   | Back |
| selecting     | the date using the date picker. This is      | Date of Action 2 Event Type Not Specified   Parent Event      | 5    |
| todav's da    | ate                                          | Event Not Specified   Event Name Not Specified  Status Active | •    |
| ,             |                                              | Est. Completion Date Day(s) 0 Invoice Amount 0.00             |      |
| 3 Soloct 'Po  | nository Amendment Communicated'             | Completion Date Day(s) 0                                      |      |
| 5. Select Re  | From the adapted list                        |                                                               |      |
| from the      | <b>Event</b> dropdown list                   |                                                               |      |
| 4. The Event  | : Name field will be populated               | 6 Event Details                                               | é    |
| 5 Select 'Ac  | tive' from the <b>Status</b> drondown list   | Occurrence                                                    |      |
| J. JEIELL AL  | tive from the <b>Status</b> dropdown list.   | Interval Fortnightly   No. of Times End Date                  |      |
| C Enter env   | changes of additions in Front Datails        | Completion Details                                            |      |
| 6. Enterany   | changes or additions in <b>Event Details</b> | Responsibility - BM Not Specified   Responsible Party         |      |
| 7. Click Save | to save the changes.                         | Completion Details                                            |      |
|               |                                              |                                                               |      |
|               |                                              |                                                               |      |
|               |                                              |                                                               |      |

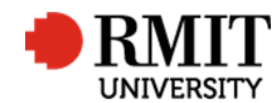

# **Enter Research Output – Subsection – Significant Events – Duplicate**

| Go to the Significant Events subsection and click on         | Classifications Reference (0)                                                                                                    | Add                                                                                                    |
|--------------------------------------------------------------|----------------------------------------------------------------------------------------------------|----------------------------------------------------------------------------------------------------|
| it or click the Add link. This will display the              | Contributors (0)                                                                                                    | Add                                                                                                    |
| Significant Events subsection form                           | Documents (0)                                                                                                    | Add                                                                                                    |
|                                                              | Significant Events (0)                                                                                                    | Add                                                                                                    |
|                                                              |                                                                                                    |                                                                                                    |
| Enter the <b>Date of Action</b> by disking in the field and  | A New Circlesont Events                                                                                                    | 7 Book                                                                                                    |
| Enter the <b>Date of Action</b> by clicking in the field and | Date of Action                                                                                                    | Dack                                                                                                    |
| selecting the date using the date picker. This is            | Event Not Specified V Event Name Not Specified Status Active                                                                                                    | •                                                                                                    |
| today s date                                                 | Est. Completion Date Day(s) 0 Invoice Amount 0.00                                                                                                    |                                                                                                    |
| Calast (Dualisets) from the French draw down list            | Completion Date Day(s)                                                                                                    |                                                                                                    |
| Select Duplicate from the <b>Event</b> dropdown list         |                                                                                                    |                                                                                                    |
| The Free Market Cold, 1916 and a lateral                     |                                                                                                    |                                                                                                    |
| The <b>Event Name</b> field will be populated                |                                                                                                    |                                                                                                    |
|                                                              | Event Details                                                                                                    |                                                                                                    |
| Enter variation details in Event Details.                    |                                                                                                    | 17                                                                                                    |
|                                                              | Occurrence                                                                                                    |                                                                                                    |
| Click <b>Save</b> to save the changes.                       | Interval Fortnightly   No. of Times End Date                                                                                                    |                                                                                                    |
|                                                              | Completion Details                                                                                                    |                                                                                                    |
|                                                              | Responsibility - BM Not Specified • Responsible Party •                                                                                                    |                                                                                                    |
|                                                              |                                                                                                    |                                                                                                    |
|                                                              | Completion Details                                                                                                    |                                                                                                    |
|                                                              |                                                                                                    | 6                                                                                                    |
|                                                              |                                                                                                    |                                                                                                    |
|                                                              |                                                                                                    |                                                                                                    |
| Scroll down to the Email subsection and click on it or       | Email (0) 7 A                                                                                                    | aa                                                                                                    |
| click the Add link. Send an email using the                  | Audit Details                                                                                                    |                                                                                                    |
| DUPLICATE template by following the steps found              |                                                                                                    |                                                                                                    |
| in the Email procedure                                       |                                                                                                    |                                                                                                    |
| ·                                                            |                                                                                                    |                                                                                                    |
|                                                              |                                                                                                    |                                                                                                    |
|                                                              | Go to the <b>Significant Events</b> subsection and click on<br>it or click the <b>Add</b> link. This will display the<br>Significant Events subsection form<br>Enter the <b>Date of Action</b> by clicking in the field and<br>selecting the date using the date picker. This is<br>today's date<br>Select 'Duplicate' from the <b>Event</b> dropdown list<br>The <b>Event Name</b> field will be populated<br>Enter variation details in <b>Event Details</b> .<br>Click <b>Save</b> to save the changes.<br>Scroll down to the <b>Email</b> subsection and click on it or<br>click the <b>Add</b> link. Send an email using the<br>DUPLICATE template by following the steps found<br>in the <u>Email procedure</u> | Go to the Significant Events subsection and click on it or click the Add link. This will display the Significant Events subsection form       custifications Revents (0)         Enter the Date of Action by clicking in the field and selecting the date picker. This is today's date       selecting the date using the date picker. This is today's date         Select 'Duplicate' from the Event dropdown list       The Event Name field will be populated       selecting the date picker. This is competence the selecting the date picker. This is today's date         Click Save to save the changes.       Selecting the date picker. This is competence betails.       Click Save to save the changes.         Click Save to save the changes.       Scroll down to the Email subsection and click on it or click the Add link. Send an email using the DUPLICATE template by following the steps found in the Email procedure       The Event Paulie Sended the steps found in the Email procedure |

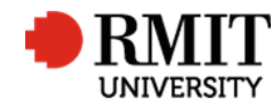

# Enter Research Output – Subsection – Significant Events – DOI Error

| 1. | Go to the Significant Events subsection and click on         | Classifications Reference (0)                            | Add  |
|----|--------------------------------------------------------------|----------------------------------------------------------|------|
|    | it or click the <b>Add</b> link. This will display the       | Contributors (0)                                         | Add  |
|    | Significant Events subsection form                           | Documents (0)                                            | Add  |
|    |                                                              | Significant Events (0)                                   | Add  |
|    |                                                              | 8                                                        |      |
| 2. | Enter the <b>Date of Action</b> by clicking in the field and | New Significant Events Save                              | Back |
|    | selecting the date using the date picker. This is            | Date of Action 2 Event Type Not Specified   Parent Event | 6    |
|    | today's date                                                 | Event Not Specified    Event Name Not Specified          |      |
|    |                                                              | Est. Completion Date Day(s) 0 Invoice Amount 0.00        |      |
| 3. | Select 'DOI Error' from the <b>Event</b> dropdown list       | Completion Date Day(s) 0                                 |      |
| 0. |                                                              |                                                          |      |
| 4. | The <b>Event Name</b> field will be populated                |                                                          |      |
|    |                                                              | 6 Event Details                                          |      |
| _  |                                                              |                                                          |      |
| 5. | Select "Completed" from the <b>Status</b> dropdown list.     |                                                          |      |
| -  |                                                              | Interval Fortnightly V No. of Times End Date             |      |
| 6. | Enter the faulty DOI address in <b>Event Details.</b>        | Completion Details                                       |      |
|    |                                                              | Responsibility - BM Not Specified   Responsible Party    |      |
| 7. | The Interval is set to 'Once Only' by default. Leave         |                                                          |      |
|    | as is                                                        | Completion Details                                       |      |
|    |                                                              |                                                          |      |
| 8. | Click <b>Save</b> to save the changes.                       |                                                          |      |
|    |                                                              |                                                          |      |
|    |                                                              |                                                          |      |
|    |                                                              | ·                                                        |      |

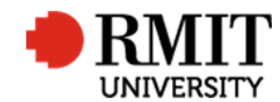

## Enter Research Output – Subsection – Significant Events – Retraction by Publisher

| 1. | Go to the Significant Events subsection and click on                 | Classifications Reference (0)                                 | Add  |
|----|----------------------------------------------------------------------|---------------------------------------------------------------|------|
|    | it or click the <b>Add</b> link. This will display the               | Contributors (0)                                              | Add  |
|    | Significant Events subsection form                                   | Documents (0)                                                 | Add  |
|    |                                                                      | Significant Events (0)                                        | Add  |
|    |                                                                      |                                                               |      |
| 2. | Enter the <b>Date of Action</b> by clicking in the field and         | New Significant Events Save                                   | Back |
|    | selecting the date using the date picker. This is                    | Date of Action 2 Event Type Not Specified  Parent Event       | 6    |
|    | today's date                                                         | Event Not Specified   Event Name Not Specified  Status Active | •    |
|    |                                                                      | Est. Completion Date Day(s) 0 Invoice Amount 0.00             |      |
| 3. | Select 'Retraction by Publisher' from the <b>Event</b> dropdown list |                                                               |      |
| 4. | The <b>Event Name</b> field will be populated                        | 6 Event Details                                               |      |
| 5  | Select 'Completed' from the <b>Status</b> drondown list              | Occurrence                                                    |      |
| 5. | Sciele completed nom the <b>Status</b> dropdown ist.                 | Interval Fortnightly   No. of Times End Date                  |      |
| 6  | Enter <b>Event Details</b>                                           | Completion Details                                            |      |
| 0. |                                                                      | Responsibility - BM Not Specified   Responsible Party         |      |
| 7. | The <b>Interval</b> is set to 'Once Only' by default. Leave as is    | Completion Details                                            |      |
| 8. | Click Save to save the changes.                                      |                                                               | -    |

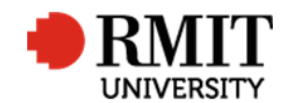

# Enter Research Output – Subsection – Significant Events – School Review

| 1.  | Go to the Significant Events subsection and click on                                                                   | Classifications Reference (0)                         | Add  |
|-----|----------------------------------------------------------------------------------------------------|-------------------------------------------------------|------|
|     | it or click the <b>Add</b> link. This will display the                                                                 | Contributors (0)                                      | Add  |
|     | Significant Events subsection form                                                                                     | Documents (0)                                         | Add  |
|     | 0                                                                                                    | Significant Events (0)                                | Add  |
|     |                                                                                                    |                                                       |      |
|     |                                                                                                    |                                                       | 8    |
| 2.  | Enter the <b>Date of Action</b> by clicking in the field and                                                           | New Significant Events Save                           | Back |
|     | selecting the date using the date picker. This is                                                                      | Date of Action Parent Event                           | 6    |
| 2   | today's date                                                                                                    | Event Not Specified    Status Active                  | •    |
| 3.  | The <b>Event Name</b> field will be pepulated                                                                          | Est. Completion Date Day(s) 0 Invoice Amount 0.00     |      |
| 4.5 | Leave Status as 'Active' if an email needs to be sent                                                                  | Completion Date Day(s) 0                              |      |
| 5.  | change to 'Completed' if output is being marked                                                                        |                                                       |      |
|     | eligible.                                                                                                    |                                                       |      |
| 6.  | Event Details:                                                                                                    |                                                       |      |
|     | • For traditional outputs, this field is populated                                                                     | Event Details                                         |      |
|     | with the reason we are requesting the review -                                                                         |                                                       | A    |
|     | i.e. does the output meet the definition of                                                                            | Occurrence                                            |      |
|     | research? (template text from K:\R and I                                                                               | Interval Fortnightly   No. of Times End Date          |      |
|     | <u>\Publications\_Data_entry_manualcanned</u>                                                                          | Completion Details                                    |      |
|     | <ul> <li>For 'Not eligible' creative outputs or those for</li> </ul>                                                   | Responsibility - BM Not Specified   Responsible Party |      |
|     | which we require further info this field is                                                                            |                                                       |      |
|     | populated with DHR comments to the author.                                                                             | Completion Details                                    |      |
|     | Be sure to include any relevant links the                                                                              |                                                       |      |
|     | researcher might need to refer to (i.e. a link to                                                                      |                                                       | 6    |
|     | the research statement guide, etc).                                                                                    |                                                       |      |
| 7.  | Completion Details:                                                                                                    |                                                       |      |
|     | For 'Not eligible' SEH and DSC traditional                                                                             |                                                       |      |
|     | outputs, DDR or ADR comments to the author                                                                             |                                                       |      |
|     | • For 'Eligible' SEH and DSC outputs we enter                                                                          |                                                       |      |
|     | <ul> <li>For Engine SER and DSC outputs, we enter</li> <li>'Fligible' into the Completion Details field and</li> </ul> |                                                       |      |
|     | change the status to 'Completed' (no email                                                                             |                                                       |      |
|     | needs to be sent)                                                                                                    |                                                       |      |
|     |                                                                                                    |                                                       |      |

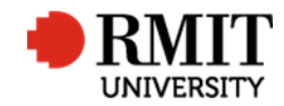

| 8. Click <b>Save</b> to save the changes. This will then display related items such as <b>Email</b>                                                  |                            |            |
|----------------------------------------------------------------------------------------------------|----------------------------|------------|
| <ol> <li>Scroll down to the Email subsection and click on it or<br/>click the Add link. Follow the steps found in the<br/>Email procedure</li> </ol> | Email (0)<br>Audit Details | <u>Add</u> |